# Guide d'utilisation rapide de l'application desktop du Zebrix Queue Manager (QMS)

# **1. Installer l'application desktop du Zebrix Queue Manager** (QMS)

### Présentation

L'application desktop Zebrix Queue Manager (QMS) permet à un guichet de piloter sa file d'attente. L'application doit être installée sur le poste de travail de chaque guichet.

### 1 Pré-requis

### 1.1 Matériel

L'application desktop Zebrix Queue Manager ne fonctionne que sur un environnement Windows (PC)

### 1.2 Téléchargement de l'application

Pour obtenir l'application, vous devez vous connecter à l'application web QMS en ligne à l'adresse suivante https://qms.zebrix.net et vous connecter avec vos identifiants. Vous pourrez déclencher le téléchargement de l'application en cliquant sur le bouton **Télécharger l'app**.

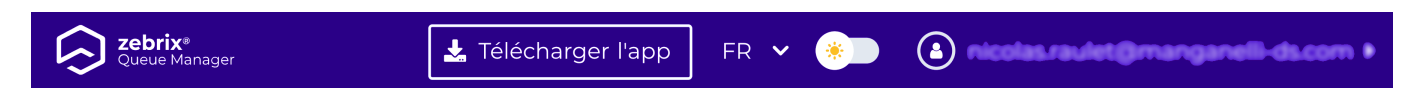

Vous devrez aller ensuite vers le dossier compressé ".rar" zebrix-qms-desktop téléversé sur votre ordinateur, l'extraire avec un clic droit sur le fichier extraire le fichier.

### 1.3 Exécution de l'application

| Image: Image of the second second | Extraire<br>Outils de dossier compressé | арр         |   |      | -      | - 🗆            | ×<br>~ ? |
|----------------------------------------------------------------------------------------------------|-----------------------------------------|-------------|---|------|--------|----------------|----------|
| ← → ⊷ ↑ 🗓 > Ce PC > Télécharg                                                                                                    | jements 🕨 app                           | ~           | Ū |      | Q      | Rechercher dar | ns :     |
| Nom                                                                                                    | ^                                       | Туре        |   | Tail | le com | oressée        | Proté    |
| Bureau 🖈 🔳 zebrix-qr                                                                                                    | ms-desktop 1.1.0-build-22.11.2          | Application |   |      |        | 62 919 Ko      | Non      |
| Téléchargements *                                                                                                    |                                         |             |   |      |        |                |          |
| 管 Documents 🖈                                                                                                    |                                         |             |   |      |        |                |          |
| 📰 Images 🛛 🖈                                                                                                    |                                         |             |   |      |        |                |          |
| ▲ Musique                                                                                                    |                                         |             |   |      |        |                |          |
| Vidéos                                                                                                    |                                         |             |   |      |        |                |          |
| OneDrive                                                                                                    |                                         |             |   |      |        |                |          |
| Se PC                                                                                                    |                                         |             |   |      |        |                |          |
| 🗳 Réseau                                                                                                    |                                         |             |   |      |        |                |          |

Double-cliquer sur le fichier extrait pour lancer l'installation. Il est possible, qu'un message d'alerte s'affiche, le fire wall de windows peut réagir à l'installation de cette nouvelle application.

# Windows a protégé votre ordinateur

1

Microsoft Defender SmartScreen a empêché le démarrage d'une application non reconnue. L'exécution de cette application peut mettre votre ordinateur en danger.

Informations complémentaires

Ne pas exécuter

Х

Vous devrez cliquer sur informations complémentaires pour découvrir le bouton **Exécuter quand même** et enfin cliquer dessus pour terminer le lancement

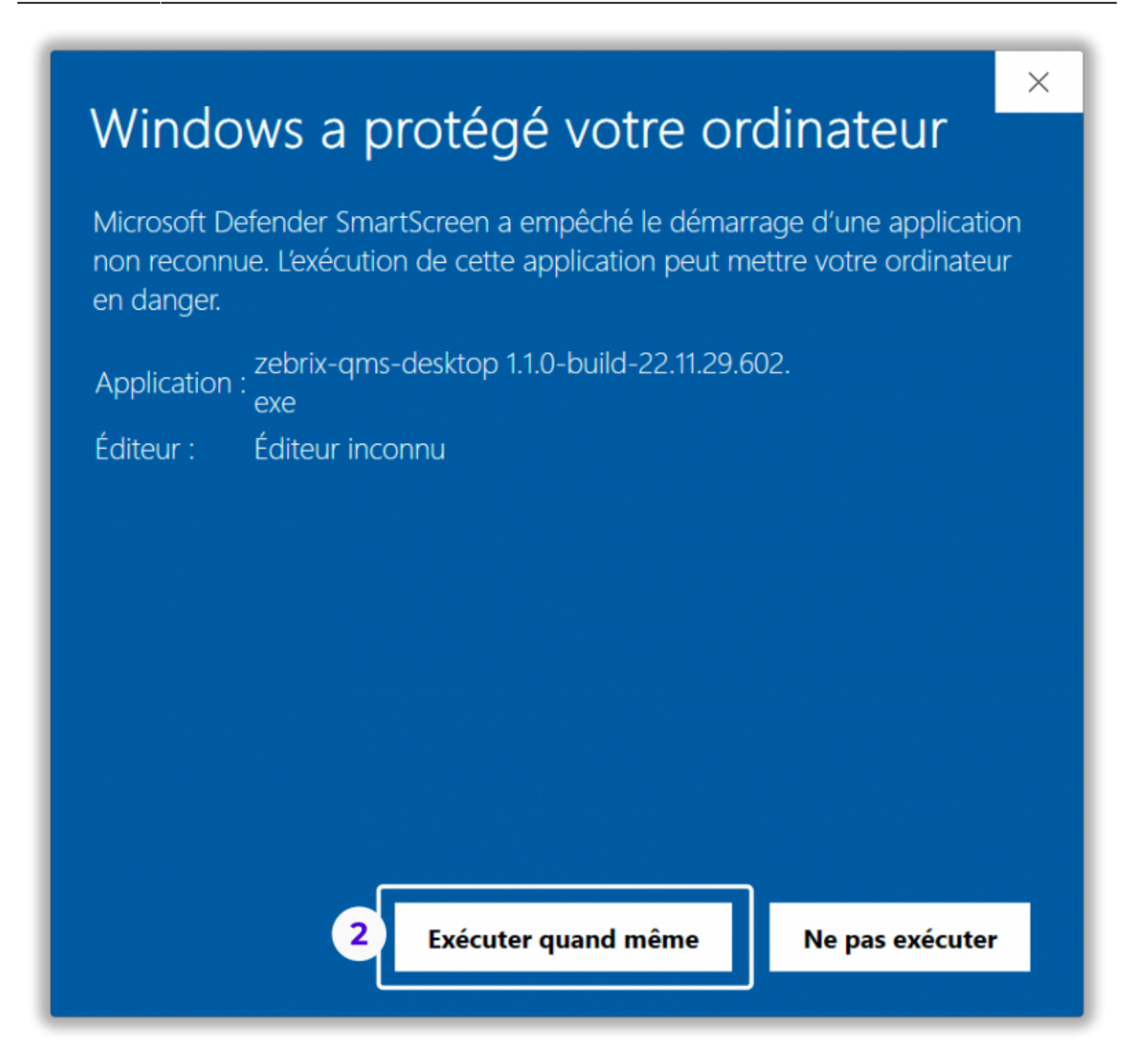

## 2 Configuration

Au lancement, l'application vous demande d'entrer l'adresse IP de votre serveur zebrix Queue Manager, saisissez-là et cliquer sur confirmer. **L'adresse IP du serveur vous a normalement été communiquée**, sinon contacter votre support.

| Zebrix QMS                                                         |     |   | ×           |
|--------------------------------------------------------------------|-----|---|-------------|
|                                                                    |     |   |             |
|                                                                    |     |   |             |
|                                                                    |     |   |             |
|                                                                    |     |   |             |
|                                                                    |     |   |             |
|                                                                    |     |   |             |
| Bienvenue !                                                        |     |   |             |
| Veuillez entrer l'adresse IP de votre serveur Zebrix Queue Manager |     |   |             |
|                                                                    |     |   |             |
| http:// 10.10.195                                                  |     |   |             |
|                                                                    |     |   |             |
| Annuler     O     Confirmer                                        |     |   |             |
|                                                                    |     |   |             |
|                                                                    |     |   |             |
|                                                                    |     |   |             |
|                                                                    |     |   |             |
|                                                                    |     |   |             |
| Déconnecté Version                                                 | 8 1 | Ø | <b>∓</b> [• |

Choisissez ensuite le guichet à piloter, puis cliquez sur confirmer.

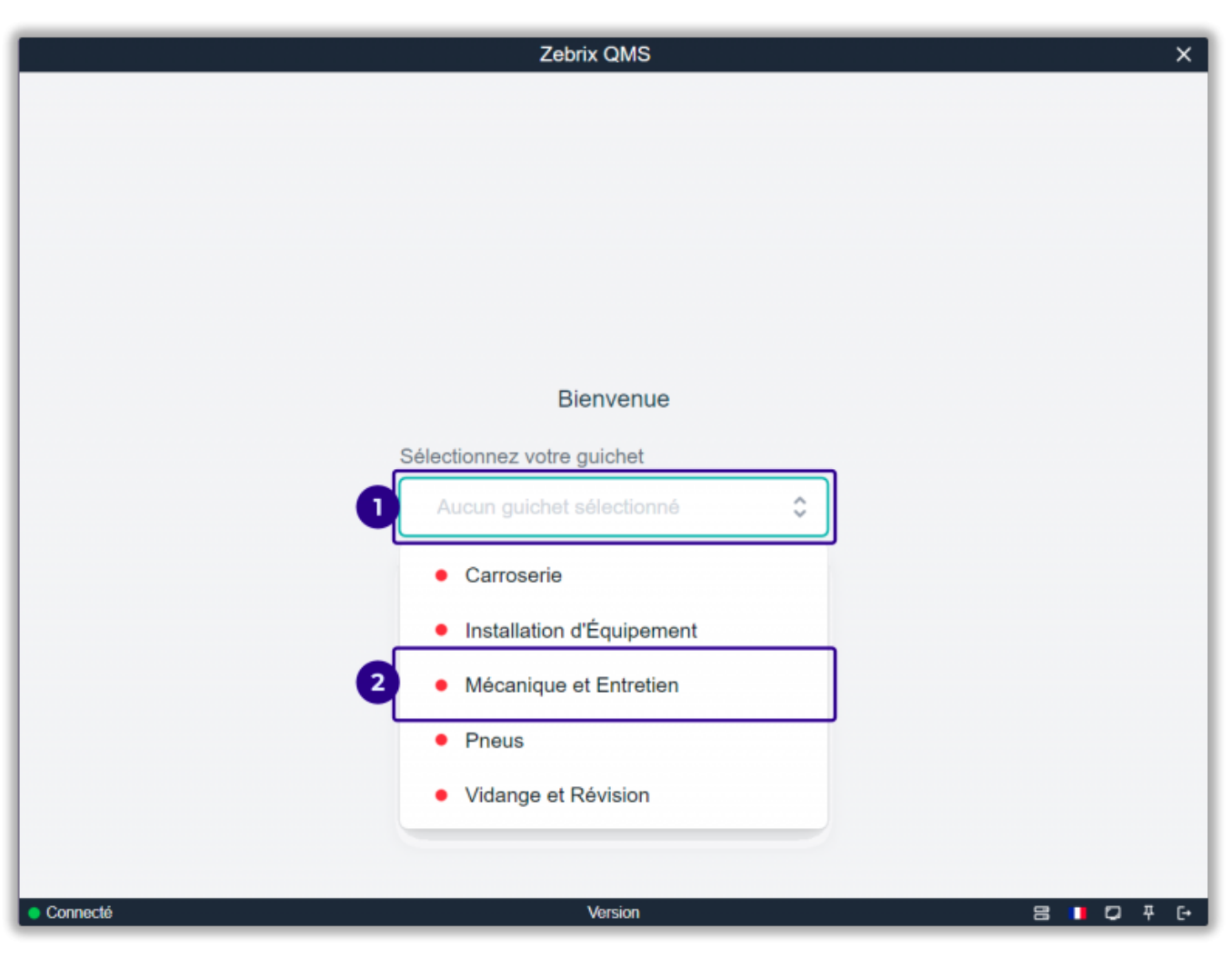

| Zebrix QMS X                                             |  |
|----------------------------------------------------------|--|
|                                                          |  |
|                                                          |  |
|                                                          |  |
|                                                          |  |
|                                                          |  |
|                                                          |  |
| Bienvenue                                                |  |
| Sélectionnez votre guichet                               |  |
| Carroserie                                               |  |
| Confirmer 3                                              |  |
|                                                          |  |
|                                                          |  |
|                                                          |  |
|                                                          |  |
|                                                          |  |
| ● Connecté Version   □  □  □  □  □ □ □ □ □ □ □ □ □ □ □ □ |  |

Le guichet est prêt à fonctionner

| Zebri                                       | x QMS                     | ×                   |  |  |  |  |
|---------------------------------------------|---------------------------|---------------------|--|--|--|--|
| En cours                                    | Files d'attente 👁         |                     |  |  |  |  |
|                                             | Peinture                  | En attente: 0 💿     |  |  |  |  |
| Pas de ticket en cours                      | Priorité: 1 😑 🕀           |                     |  |  |  |  |
|                                             | Rénovation carrosserie    | En attente: 0 💿     |  |  |  |  |
| 0                                           | Réparation plastique auto | En attente: 0 @     |  |  |  |  |
| Personne(s) en attente pour vos compétences | Prioritė: 1 😑 🕀           |                     |  |  |  |  |
|                                             |                           |                     |  |  |  |  |
| Appeler le visiteur suivant                 | Appeler Échec             | Transférer Clôturer |  |  |  |  |
|                                             |                           |                     |  |  |  |  |
|                                             |                           |                     |  |  |  |  |
| Connecté                                    | Version                   | 8 0 7 0             |  |  |  |  |

# 3 Interface

### Présentation

| Zebrix C                                                          | MS                        | ×                               |
|-------------------------------------------------------------------|---------------------------|---------------------------------|
| En cours                                                          | Files d'a                 | attente ©                       |
|                                                                   | Peinture                  | En attente: 3 (max. 18 min.) 💿  |
|                                                                   | Prioritė: 1 😑 🕀           |                                 |
| PEI 5                                                             | Rénovation carrosserie    | En attente: 1 (max. 18 min.) () |
|                                                                   | Priorité: 1 😑 🕀           |                                 |
|                                                                   | Réparation plastique auto | En attente: 0 💿                 |
|                                                                   | Priorité: 1 😑 🕀           |                                 |
| COMPÉTENCE DURÉE DE DURÉE DE<br>CONCERNÉE L'ATTENTE L'INTERACTION |                           |                                 |
| Peinture 18 min. 60:30                                            |                           |                                 |
|                                                                   | •                         |                                 |
| 3                                                                 |                           |                                 |
| Appeler le visiteur suivant                                       | Rappeler Échec            |                                 |
|                                                                   | Echoo                     |                                 |
|                                                                   |                           |                                 |
|                                                                   |                           | 8                               |
| Connecté Vec                                                      | jion                      | 8 0 7 0                         |

| 1                                                                                                    | Ticket en cours                                                                                                    | Indique les informations sur le ticket en cours de traitement                                                                            |  |  |
|----------------------------------------------------------------------------------------------------|----------------------------------------------------------------------------------------------------|----------------------------------------------------------------------------------------------------|--|--|
| 2                                                                                                    | File d'attente par<br>compétence                                                                                             | Indique le nombre de ticket en attente par compétence                                                                                    |  |  |
| 3                                                                                                    | 3 <b>Bouton appeler le visiteur</b> Ce bouton permet de clôturer le ticket actuel et de passer directement au ticket suivant |                                                                                                    |  |  |
| 4                                                                                                    | Bouton rappeler                                                                                                    | Ce bouton permet de réémettre l'alerte de ticket pour le ticket en cours                                                                 |  |  |
| 5                                                                                                    | Bouton échec                                                                                                    | Lorsque le visiteur ne s'est pas présenté, ce bouton permet de<br>passer au ticket suivant                                               |  |  |
| 6 Bouton transférer Ce                                                                                                    |                                                                                                    | Ce bouton permet de transférer le ticket à un autre guichet                                                                              |  |  |
| 7Bouton clôturerCe bouton termine le ticket en cour, mais met le guichet en p<br>jusqu'à ce que l'on déclenche le bouton appeler le visiteur su |                                                                                                    | Ce bouton termine le ticket en cour, mais met le guichet en pause<br>jusqu'à ce que l'on déclenche le bouton appeler le visiteur suivant |  |  |
| 8                                                                                                    | 8 Paramètres paramètres de langue, d'affichage, déconnexion                                                                  |                                                                                                    |  |  |

### Ticket en cour

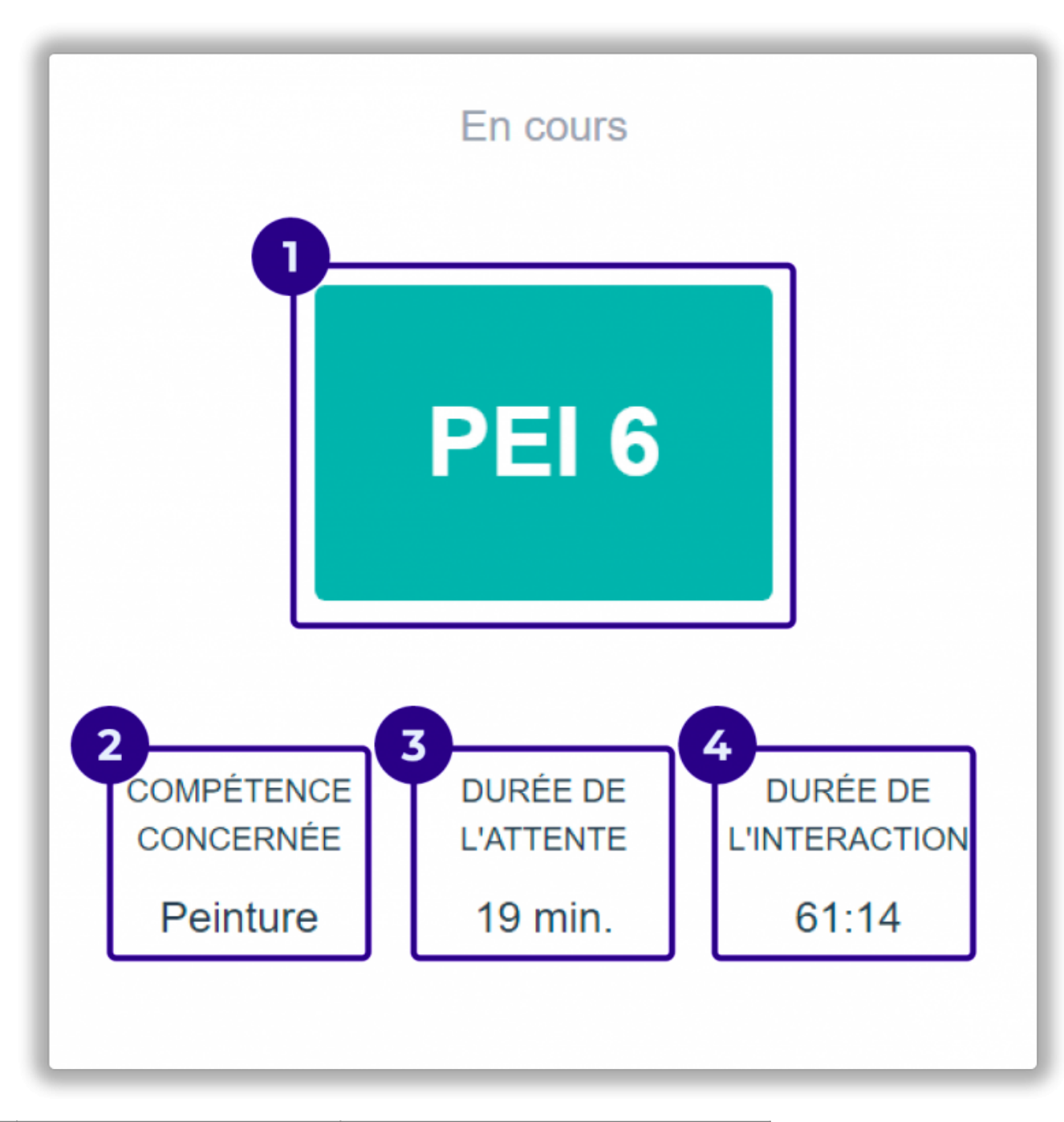

| 1 | Numéro du ticket en cours | Numéro présent sur le ticket du visiteur |
|---|---------------------------|------------------------------------------|
| 2 | Compétence concernée      | Compétence liée au ticket en cours       |
| 3 | Durée de l'attente        | Durée estimée de l'attente               |
| 4 | Durée de l'intéraction    | Durée de traitement du ticket            |

### Files d'attente

| Files d'attente                 |                                |  |  |
|---------------------------------|--------------------------------|--|--|
| Peinture 2<br>Priorité: 1 	 4 3 | ← En attente: 2 (max. 19 min.) |  |  |
| Rénovation carrosserie          | En attente: 1 (max. 19 min.) 💿 |  |  |
| Priorité: 1 \ominus 🕀           |                                |  |  |
| Réparation plastique auto       | En attente: 0 💿                |  |  |
| Priorité: 1 \ominus 🕀           |                                |  |  |

| 1 | Tuile compétence                                  | Regroupant les informations de la file d'attente d'une compétence        |
|---|---------------------------------------------------|--------------------------------------------------------------------------|
| 2 | Nom de la compétence                              |                                                                          |
| 3 | Priorité de la compétence                         | Les boutons + et - permettent de changer la priorité de<br>la compétence |
| 4 | Nombre de ticket en attente dans la<br>compétence | Il est indiqué également le temps d'attente estimé                       |

From: https://documentation.zebrix.net/ - **zebrix documentation** 

Permanent link: https://documentation.zebrix.net/doku.php?id=fr:miseenplaceqmswindows&rev=1680525975

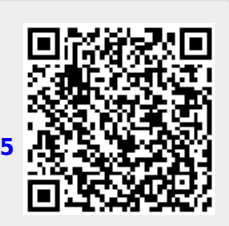

Last update: 2023/04/03 14:46